本プログラムはフリー・ソフトウェアであり、いかなる保証も行ないません。 プログラム をご利用になることで発生したハードウエア・他のソフトウエアや データへのダメージな ど弊社は一切補償致しかねますので、ご了承下さい。 本プログラムの著作権はアルインコ (株)が所有しますが、 商業利用を目的としない限りご自由にお使いいただけます。

「DJ-X7 Clone Utility」はオプションの ERW-7 ケーブルを使って DJ-X7 とパソコンを 接続することでお使いになれます。

主な機能:

- (1) VFO モードで初期設定されているバンド区分で、BAND キーを押したときに初期 表示される周波数の変更
- (2) ボリュームやスケルチレベルの初期値の設定
- (3) カスタマイズできる各機能の、パラメーター設定
- (4) メモリー周波数データの入力
- (5) 初期設定のメモリーバンクのパーティションを最大50までに変更
- (6) 編集した上記データの保存・書き換え・他のX7へのクローン

ご注意:

\*当ソフトは、WINDOWS7 と 10 での動作を確認しておりますが、 ツールバー以外のメ ニューは全て英語表示で、日本語のパッチなどは配布致しておりま せん。

\*バグのご連絡は edomestic@alinco.co.jp で承ります。

もし 10 で動作がおかしいときは、プログラムをインストールした後にできるフォルダ "Alinco DJ-X7"(初期状態ではCドライブの Program files 内にできます)の中にある DJX7.exe を右クリックして「プロパティ」を選択、「互換性」タブ内の「互換モードでこ のプログラムを実行する」と「管理者としてこのプログラムを実行する」にチェックを入れ て実行してみてください。さらに上記の設定の後、DJX7.exe を右クリックして「管理者と して実行」を選択して起動させると動く場合もありますのでお試しください。

インストールについて:

\* 付属のインストーラーをご利用下さい。アンインストールはコントロールパネルの 「プログラムと機能」から行って下さい。 初めて ERW-7 をお使いの時は、弊社HPの 「ダウンロード」メニューからドライバーソフトのインストールを行ってください。 操作方法について:

\*プログラムを起動して、ERW-7 に付属するコンバージョンプラグを使って DJ-X7 とパ ソコンのUSBポートを接続した後で、MONI キーを押しながら DJ-X7 の電源を入れ、 クローンモードにします。初めてお使いの際は「ツール→COM ポートの設定」を行ってく ださい。 COMポートの設定は、ウインドウズのデバイスマネージャーメニューから「ポ ート (COMとLPT)」を見て、「USB Serial Port(COM 数字)」の数字に合わせます。 \*最初にメニューの「ツール→読み出し→すべて」をクリックし、初期設定のデータをコピ ーして下さい。 プログレスバーが終了したら「ファイル→名前を付けて保存」を選び適当 なフォルダに バックアップとして保存します。

\*VFO・Memory の周波数等を変更したい場合には、該当する行をダブルクリックします。 編集ダイアログが表示されて、周波数・オプションなどを変更することができます。 周波 数は必ず半角数字で入力してください。「NOTE」欄は日本語を入力することができます。

(「NOTE」欄は編集用のメモですので、DJ-X7 には反映されません。) 変更が終わったら 「OK」ボタンをクリックしてください。

\*編集が終わったら、タブ単位でも、全体でも読み出し・書き込みが自由に行えます。 タ ブ単位の書き込みではデータが少ないため、プログレスバーが現れない場合も有ります。 \*書き込みが終わったら DJ-X7 の電源を切ってください。ERW-7 ケーブルをジャックか ら抜いて、 再度電源を入れると書き込み内容が反映されます。

「BANK」タブの操作について:

\*残念ながら、既存のデータを新しく切ったバンクに任意に移動・仕分けする機能は当ソフトには有りません。

\*チャンネルが割り当てられていないバンクは DJ-X7 には表示されません。 チャンネル を割り当ててもデータが書き込まれていないバンクは DJ-X7 に表示されませんが、新たに データを書き込むことはできます。

\*バンク内のデータは、「Memory」タブの左上にある、セレクトボックスでご確認頂けま す。 確認したい Bank 番号を選び、「Set」ボタンをクリックすると表示されますが、デー タが無いバンクはデータがポップアップされません。

その他:

\*当ソフトは、DJ-X7をより快適にお使い頂くためにご提供させて頂いておりますが、 あくまで無償のオプションであり、製品のように弊社が責任を持ってメンテナンスやサポ ートを行う対象のものでは有りません。

\*バグのご連絡以外、ソフトの使い方などをお尋ね頂いてもお返事は致しかねます。 まず ソフトの内容を、インストールしてご覧のうえ、お使い頂けそうであれば ERW-7 ケーブル をお求め下さい。 \*弊社では、お客様のご依頼のデータを編集・書き込みすることや、 オリジナルのチャン ネルデータの定期的なアップデートなどは一切行っておりません。

アルインコ(株)電子事業部